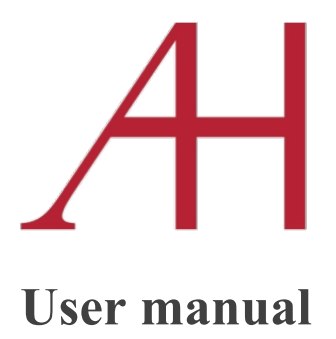

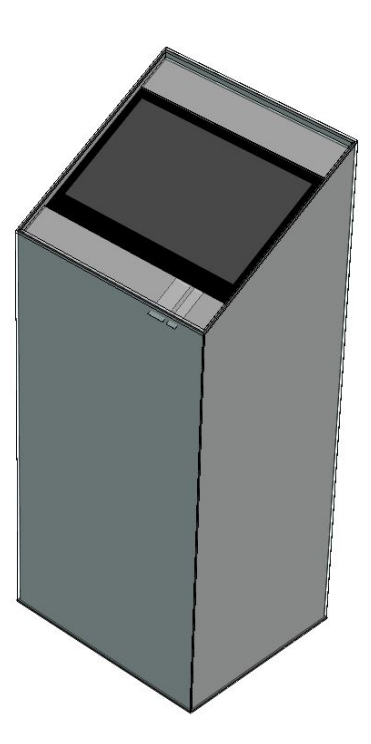

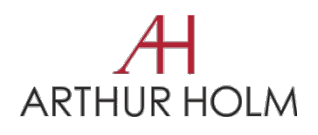

AHPYLON22TS Museum touch screen monitor Thank you for purchasing an **ARTHUR HOLM** product.

Our product range has been designed to create the perfect meeting room, where the screens are a part of the interior design as well as essential communication tools

Please, read this installation and operating instructions carefully and keep them in a safe place for a future reference

We remain at your entire disposal if you have any suggestions that would help us to improve our products

Henrik Holm General Manager

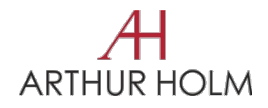

# **Table of contents**

| FEATURES          | 6  |
|-------------------|----|
| BOX CONTENTS      | 6  |
| CONTROLS          | 7  |
| OSD MENU          | 8  |
| INPUT CONNECTORS  | 10 |
| INPUT RESOLUTIONS | 11 |

# EC NORMATIVE AND SECURITY NORMS

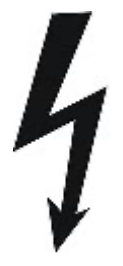

#### ATTENTION: Do not disassemble or modify the device in any way

This symbol warns of the presence of dangerous un-insulated voltages inside some of the components, of sufficient magnitude to expose people to risk of electronic shock

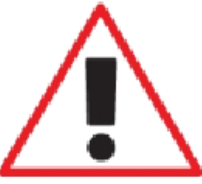

This symbol draws attention to important use and maintenance instructions in the manual that accompanies the unit

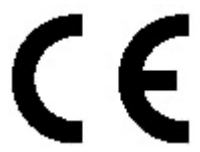

This symbol indicates that the equipment conforms to the norms established by European community

# **Safety instructions**

#### <u>Plugs</u>

Do not dismantle any part of the monitor power connector Disconnect the power plug from the AC outlet when the monitor is not going to be used for an indefinite period of time

#### Power and extensions cords

Use the appropriate power cord with the correct plug type Do not overload wall outlets or power cords Make sure the total ampere passed through an extension cord does not exceed the maximum allowed by the cable used Do not place anything on the power cord Do not locate this product where a person may walk or trip over the cord

installation by gualified personnel or the use of ready-

Wiring connected to hazardous

made flexible cables

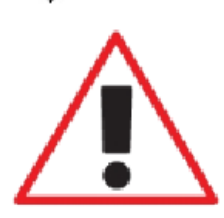

For your security, your equipment must be connected to an electrical outlet with grounding connection protection

voltage

requires

The operating electrical outlet must be in an easily accessed place

#### **Environment**

Install the equipment on an elevated flat surface Install the equipment in a ventilated area Avoid exposing the equipment to:

- Rain or water
- Excessive heat, cold or humidity
- Areas exposed to direct sunlight
- Dirty areas
- Equipment generating strong magnetic fields

Avoid placing open containers of liquid, near the equipment

Keep a minimum distance of 30mm in order to have good ventilation Never place any sources of flames, such as lighted candles, etc, above the device

If you are using the device in extreme weather conditions and / or tropical climates, the equipment should be installed in a room which ensures a reasonable level of temperature and humidity

To prevent damage the equipment must be firmly anchored to the surface, as the installation instructions

## Features

- Full HD 22" touch screen monitor for digital museum information point
- Signal input: DVI-I & DVI-D, HDCP compliant
- Finished front in glass (DG)
- Touch screen

### **Box contents**

Before the installation of your retractable monitor, please check the contents of the shipping box, it must contain the following items:

- Monitor
- Power cord
- User Manual
- Power supply 100-240Vac, 50-60Hz. Output 12V

# Controls

#### OSD monitor control

The OSD buttons, to control or configure the monitor, are located rear the panel

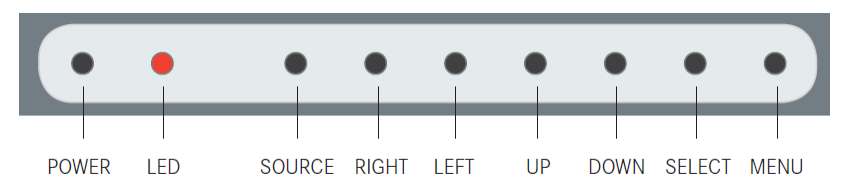

- POWER: Monitor power on/off
- LED: Indicates operation status
- SOURCE: Signal input selection
- RIGHT: Cursor control right on OSD menu
- LEFT: Cursor control left on OSD menu
- UP: Cursor control up on OSD menu
- DOWN: Cursor control down on OSD menu
- SEL: Selects the OSD menu function
- MENU: Activate OSD menu. Exits OSD menu when is active

# OSD menu

Accessing the menu system:

- With the OSD off, push the MENU button to activate the main OSD menu
- Press the Up and Down button to move from one function to another.
  Please refer to the following sections below to view a complete list of all of the functions available for the monitor
- Press OK button to enable the item
- When a function is selected, press the Left and Right buttons to change the parameter of the function

Press the Menu button to access to the main menu

#### PICTURE

Picture Mode: Adjusts the mode of the image Dynamic Standard Mild User: Contrast, Brightness, Color, Sharpness, Tint Color Temperature: Adjusts the color of the image Cool Medium Warm User: Red, Green, Blue Aspect Ratio: Configures the image aspect on screen 4:3 16:9 Just Scan Noise Reduction: Adjusts the image noise filter Off low Middle High Default Screen (Only for analogue signals) Auto Adjust Horizontal Pos. Vertical Pos. Size Phase Backlight: Adjusts the backlight screen level Color Range 0 - 255 16 - 235

#### OPTION

OSD Language: Selects OSD language

Restore Factory Default: Adjusts the parameters as factory Blending: OSD window transparency

Low

Middle

High

Off

Off

 $\ensuremath{\mathsf{OSD}}$  Duration: Adjusts the time that the  $\ensuremath{\mathsf{OSD}}$  menu window remains on screen

Software Update (USB): Used for firmware upgrade Mirror

- 0: Image with no flip
- 1: Vertical flip
- 2: Horizontal flip
- 3: Rotate

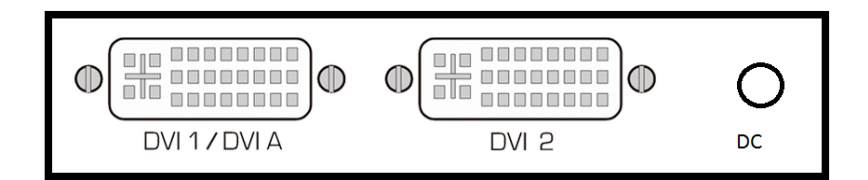

DVI 1/DVI A: DVI-I input signal. Connect a DVI (digital) input signal and select DVI 1 on the OSD monitor menu. Use a DVI to VGA adapter to connect an ARGB (analogue) input signal and select DVI-A on the OSD monitor menu

DVI 2: DVI-D input signal. Connect a DVI (digital) input signal and select DVI 2 on the OSD monitor menu

Use high quality DVI cables with 2m maximum length

- 12V D.C.: Power supply input connector
- USB-A touch screen connector

# Input resolutions

|                | Horizontal | Vertical | Scaning     |
|----------------|------------|----------|-------------|
| Resolution     | freq       | freq     | type        |
|                | (KHz)      | (Hz)     |             |
| 800x600@60Hz   | 37.879     | 60.317   | Progressive |
| 800x600@72Hz   | 48.077     | 72.188   | Progressive |
| 800x600@75Hz   | 46.875     | 75.000   | Progressive |
| 1024x768@60Hz  | 48.363     | 60.005   | Progressive |
| 1024x768@70Hz  | 56.476     | 70.070   | Progressive |
| 1024x768@75Hz  | 60.023     | 75.030   | Progressive |
| 1280x720@60Hz  | 44.697     | 59.915   | Progressive |
| 1280x768@60Hz  | 47.396     | 59.995   | Progressive |
| 1360x768@60Hz  | 47.720     | 59.799   | Progressive |
| 1280x1024@60Hz | 63.981     | 60.020   | Progressive |
| 1680x1050@60Hz | 65.160     | 59.944   | Progressive |
| 1600x1200@60Hz | 74.479     | 59.967   | Progressive |
| 1920x1080@60Hz | 67.500     | 60.000   | Progressive |

# Information on Disposal for Users of Waste Electrical & Electronic Equipment

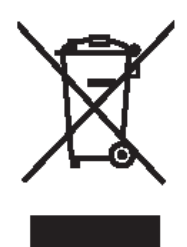

This symbol on the products and/or accompanying documents means that used electrical and electronic products should not be mixed with general household waste

For proper treatment, recovery and recycling, please take these products to designated collection points, where they will be accepted on a free of charge basis. Alternatively, in some countries you may be able to return your products to your local retailer upon the purchase of an equivalent new

#### product

Disposing of this product correctly will help to save valuable resources and prevent any potential negative effects on human health and the environment which could otherwise arise from inappropriate waste handling. Please contact your local authority for further details of your nearest designated collection point

Penalties may be applicable for incorrect disposal of this waste, in accordance with national legislation

#### For business users in the European Union

If you wish to discard electrical and electronic equipment, please contact your dealer or supplier for further information

# Information on Disposal in other Countries outside the European Union

This symbol is only valid in the European Union If you wish to discard this product, please contact your local authorities or dealer and ask for the correct method of disposal

#### Albiral Display Solutions S.L WARRANTY Valid from January2016

This warranty covers the original product purchaser for a period of 24 months from the date of purchase.

GENERAL WARRANTY TERMS:

- a) Parts: During the above mentioned warranty period, the replacement of any electronic and mechanical parts against any defects in manufacturing. The warranty does not cover any faulty electronic and/or mechanical components arising from incorrect installation, non-authorised modification, and inadequate transport or as a result of atmospheric phenomenon.
- b) Labour: Albiral Display Solutions S.L covers labour costs for replacement of any defective parts (in accordance to paragraph A) during the period of this warranty.
- c) Transport costs:
  - In the case that a manufacturing defect occurs within 30 days after the purchase date, both freight and insurance will be paid by Albiral Display Solutions, S.L.

Although Albiral Display Solutions S.L pays for transport and insurance cost, Albiral Display Solutions, S.L. will not be responsible for the damages caused by transport if the customer does not inform in writing when receiving the goods.

- II) After 180 days of the purchase date, both freight and insurance costs will be paid by the customer.
- d) Albiral Display Solutions S.L. will not be responsible for the damages caused by transport, when this is paid by customer.
- e) The warranty is not valid if persons other than authorised service Centre have handled the product and if the product has been manipulated or warranty seals are removed or manipulated.
- f) The beneficiary of the warranty will have to send the devices with the original packaging or an appropriate one to warranty there are no damages during the transport.
- g) The warranty is not valid if the customer does not include RMA form and copy of the purchasing invoice

Albiral Display Solutions S.L. recognized all guaranteed user rights by all legal rules from its region, and in the absence of them, all established consumer rights by general law 26/84.

Albiral Display Solutions S.L

# ARTHUR HOLM

#### **ARTHUR HOLM**

Albiral Display Solutions SL Fàtima, 25 Sant Hipòlit de Voltregà 08512 Barcelona – Spain tel: +34 93 850 23 76 / 23 83 fax: +34 93 850 25 50 web: <u>www.arthurholm.com</u> e-mail:marketing@arthurholm.com

This manual can be modified without previous notice.

Arthur Holm is a registered brand by Albiral Display Solutions SL.

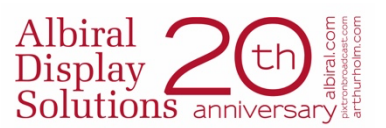